## Инструкция

по созданию профиля Google Scholar Citations (Академия Google, далее GSC)

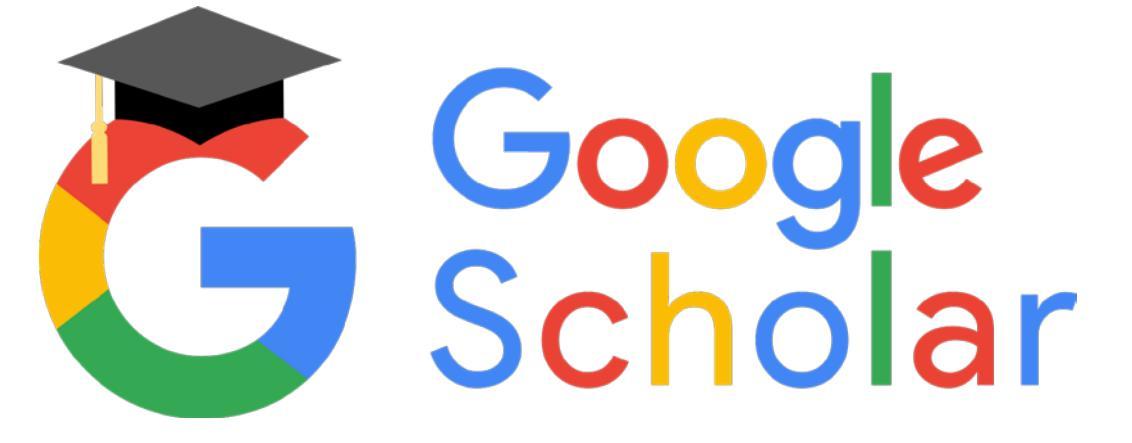

Для регистрации в системе GSC Вам необходимо иметь аккаунт (учетную запись) Google. Наличие аккаунта (учетной записи) Google является обязательным условием.

1. По ссылке <u>scholar.google.ru</u> Вы попадаете на стартовую страницу Google Scholar. Если в правом верхнем углу отображаются данные вашего аккаунта, то ничего делать не надо. Если там отображается кнопка «Войти», то нажмите её и введите логин и пароль вашего Google-аккаунта.

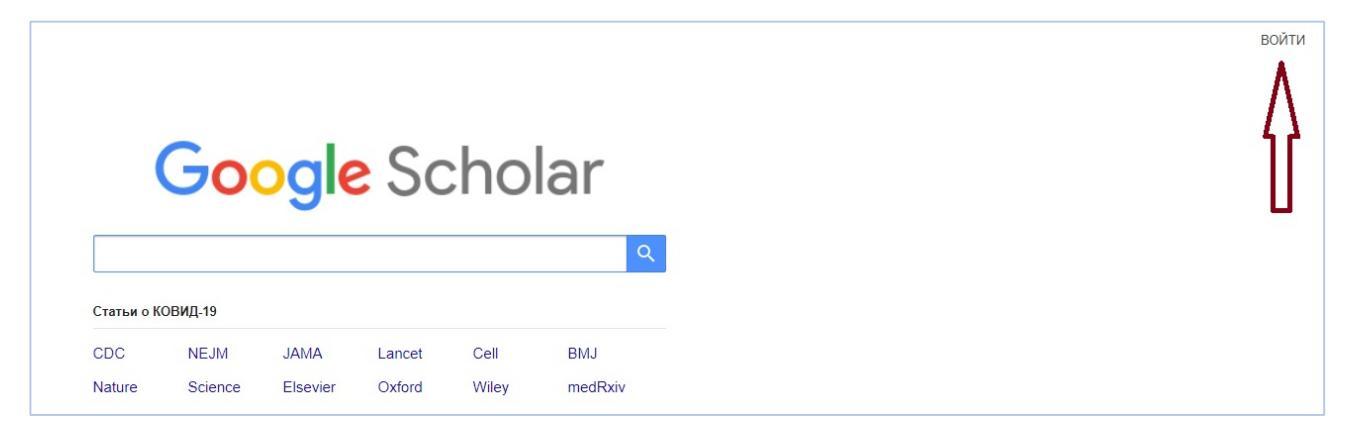

2. Далее переходим к созданию профиля GSC. Для этого в верхнем левом углу нажимаем «Мой профиль».

| 🚍 🐟 Мой профиль ★ Моя библиотека | Google Scholar |         |          |        |       |         |  |
|----------------------------------|----------------|---------|----------|--------|-------|---------|--|
| 4 4                              | (              |         |          |        |       | Q       |  |
|                                  | CDC            | NEJM    | JAMA     | Lancet | Cell  | BMJ     |  |
|                                  | Nature         | Science | Elsevier | Oxford | Wiley | medRxiv |  |

После чего попадаем в регистрационную форму.

|                   | Google Scholar    |                                                                                                    |  |  |  |  |  |
|-------------------|-------------------|----------------------------------------------------------------------------------------------------|--|--|--|--|--|
| 1                 | Профиль<br>Статьи | Разместите в Академии информацию о себе и отслеживайте<br>цитирование своих работ.<br>rusaklidiya@gmail.com Сменить аккаунт |  |  |  |  |  |
| 3                 | Настройки         | Имя                                                                                                    |  |  |  |  |  |
|                   |                   | Лидия Петровна Русак (Lidziya P. Rusak)                                                                                     |  |  |  |  |  |
|                   |                   | Место работы                                                                                                    |  |  |  |  |  |
|                   |                   | Главный специалист по работе с электронными документами, БИП (Час                                                           |  |  |  |  |  |
|                   |                   | Электронная почта для подтверждения                                                                                         |  |  |  |  |  |
| info@bip-ip.by    |                   | info@bip-ip.by                                                                                                    |  |  |  |  |  |
|                   |                   | Пример: kolmogorov@msu.ru                                                                                                   |  |  |  |  |  |
| Области интересов |                   | Области интересов                                                                                                    |  |  |  |  |  |
|                   |                   | Современные коммуникации                                                                                                    |  |  |  |  |  |
|                   |                   | Пример: топология, турбулентность, функциональный анализ                                                                    |  |  |  |  |  |
|                   |                   | Личная страница (необязательно)                                                                                             |  |  |  |  |  |
|                   |                   | Пример: http://www.msu.ru/~kolmogorov                                                                                       |  |  |  |  |  |
|                   |                   | Далее                                                                                                    |  |  |  |  |  |

- Поле «Имя» рекомендуется заполнять так: *Иван Онуфриевич Морозко (Ivan O. Morozko)*. Такая форма позволяет находить Ваш профиль и Ваши публикации как при русскоязычном, так и при англоязычном поисковых запросах, а также предельно эффективно задействовать Вашу именную конструкцию и исключить автора среди однофамильцев и тезок.
- В поле «Место работы» помимо должности рекомендуется указать русскоязычное и англоязычное название нашего института: доцент кафедры экономики, Частное учреждение образования «БИП-Институт правоведения» (БИП, Belarusian Institute of Law).
- В поле «Электронная почта для подтверждения» указываем *info@bip-ip.by*.
- Поле «Области интересов» заполняем произвольно.
- Последнее поле формы регистрации не заполняется. Нажимаем кнопку «Далее» и переходим к форме поиска статей.

| ≡                                     | Google Scholar    |                                                                                         |   |   |  |  |  |  |
|---------------------------------------|-------------------|-----------------------------------------------------------------------------------------|---|---|--|--|--|--|
| <ul><li>✓</li><li></li><li></li></ul> | Профиль<br>Статьи | Гилия Патрориа Рисак (Lidziva P. Pusak)                                                 |   |   |  |  |  |  |
| 0                                     | натроим           | По запросу "Лидия Петровна Русак (Lidziya P. Rusak)" не найдено ни одной группы статей. |   |   |  |  |  |  |
|                                       |                   |                                                                                         | < | > |  |  |  |  |

- 3. На основании введенной Вами информации GSC автоматически найдет (или не найдет) публикации, автором которых Вы могли бы являться.
- 4. Если система найдет группы статей, Вам необходимо выбрать статьи, автором либо соавтором которых Вы являетесь и нажать кнопку «Добавить». Если Вы хотите удалить только что добавленные публикации, нажмите кнопку «Удалить статью» напротив этих публикаций.
- 5. Завершением создания профиля GSC считается верификация адреса электронной почты, который вы указывали в форме регистрации профиля GSC ранее (*info@bip-ip.by*). На странице Вашего профиля GSC будет указано «Подтвержден адрес электронной почты в домене bip-ip.by». Подтверждение адреса электронной почты может занять некоторое время.

| = | Google Schol                                 | ar |   |                                                                                                    |                                 |                             |         |                           | Q        | 9 |
|---|----------------------------------------------|----|---|----------------------------------------------------------------------------------------------------|---------------------------------|-----------------------------|---------|---------------------------|----------|---|
|   | Лиди<br>Главны<br>учрежд<br>Полтве<br>Соврем |    |   | етровна Русак (Lidziya P. Rusak)<br>иалист по работе с электронными документами, БИГ<br>бразования "БИП-Институт правоведения", Belarusiar<br>адоес электоонной почты в домене bio-io by<br>коммуникации | I (Частное<br>I Institute Of La | <mark>™ подпи</mark><br>aw) | ІСАТЬСЯ | Соавторы<br>Нет соавторов | ИЗМЕНИТЬ |   |
|   | НАЗВАНИЕ                                     | ۵  | * |                                                                                                    | ПРОЦИТИРС                       | BAHO                        | год     |                           |          |   |
|   |                                              |    |   | В этом профиле нет статей.                                                                                                    |                                 |                             |         |                           |          |   |

6. Для поиска и добавления Ваших публикаций используйте кнопку «+». На выбор предлагается группы статей или добавление вручную.